Perguntas frequentes do Unified Presence Server: Como você migra as listas de contatos do Cisco Unified Presence Server Release 8.x para Release 9.x com o uso da Bulk Administration Tool?

### Contents

Introduction Prerequisites Requirements Componentes Utilizados Como você migra as listas de contatos do Cisco Unified Presence Server Release 8.x para Release 9.x usando a Bulk Administration Tool? Informações Relacionadas

# Introduction

Este documento descreve a migração de contatos do Cisco Unified Presence versão 8.6.4 para o Instant Messaging & Presence (IM&P) versão 9.1.1a.

# Prerequisites

### Requirements

A Cisco recomenda que você tenha conhecimento destes tópicos:

- Cisco Unified Presence Server versão 8.6.x
- Cisco Unified Presence Server versão 9.x

#### **Componentes Utilizados**

As informações neste documento são baseadas no Cisco Unified Presence Server.

The information in this document was created from the devices in a specific lab environment. All of the devices used in this document started with a cleared (default) configuration. If your network is live, make sure that you understand the potential impact of any command.

### Como você migra as listas de contatos do Cisco Unified Presence Server Release 8.x para Release 9.x usando a Bulk Administration Tool?

- Exporte as listas de contatos através da Bulk Administration Tool (BAT) no sistema 8.6.4: Em Presence Administration, navegue para Bulk Administration > Contact List > Export.Escolha Todos os usuários no cluster (ou o que for mais apropriado para a sua situação).Clique em Procurar.Clique em Next.Nomeie o arquivo e escolha Executar imediatamente.Navegue até Bulk Administration > Upload/Download Files.Encontre o arquivo que você acabou de criar e baixe-o.
- 2. Importe o arquivo .txt gerado para o sistema IM&P 9.x: Em Administração de IM&P, navegue para Administração em massa > Fazer upload/download de arquivos.Clique em Adicionar novo.Navegue até o arquivo, escolha Tipo de Destino Listas de Contatos e Tipo de Transação Importar Usuários? Contatos.Marque a caixa Sobrescrever arquivo se houver se você quiser substituir um arquivo existente com o mesmo nome.Navegue até Bulk Administration > Contact List > Update.Escolha o novo arquivo na lista.Escolha Executar imediatamente.Clique em Submit.Navegue até Bulk Administration > Job Scheduler.Clique em Procurar.Localize o trabalho que você acabou de criar e monitore-o para garantir que o processo foi concluído com êxito.

# Informações Relacionadas

- Exportação em massa do Cisco Unified Presence
- <u>Suporte Técnico e Documentação Cisco Systems</u>